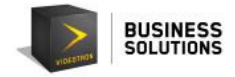

# Table of contents

| 1. | The 911 Portal                   | . 2 |
|----|----------------------------------|-----|
| 1  | .1 911 Emergency Services Limits | . 3 |
| 2. | Using the 911 Portal             | . 4 |
| 2  | .1 Language Selection            | . 4 |
| 3. | Personal Identification Number   | . 5 |
| 4. | Changing Your Address            | . 8 |
| 5. | Confirmation Email               | 10  |
| 6. | Logging Out                      | 11  |
| 7. | Support                          | 12  |

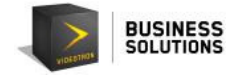

### 1. The 911 Portal

Videotron's VoIP 911 portal is used to transmit any information related to the location of a VoIP (Voice Over IP) device to emergency services.

Because your IP telephony service is linked to a nomad mobile device, it is of utmost importance to inform 911 emergency services of the address at which the person using each telephone number can be located in the event of an emergency.

To do this you can:

- 1. Visit the following website: <u>911portalvideotron.cauca.ca</u>
- or
- 2. Go to the **Support** section of the Videotron Business Solutions website, and click on the **Fibre optic Telephony** tab:

http://support.videotron.com/business/telephony/sip-trunking

| SMALL AND M<br>Telephony Interne                                                                                                    | EDIUM-SIZED BUSINESSES<br>t Television Mobile Data centers                                                                                                    | ►LARGE BU                                                                                                    | SINESSES                                                                                                    | CUSTOMER SER                                                                                                    | VICE                                             |
|----------------------------------------------------------------------------------------------------|----------------------------------------------------------------------------------------------------|----------------------------------------------------------------------------------------------------|----------------------------------------------------------------------------------------------------|----------------------------------------------------------------------------------------------------|--------------------------------------------------|
| Telephony •   Is Cable Telephony   Is Fibre optic Telephony   Is SIP Trunking   Is Calling Features   Is Subscription and installation | TELEPHONY SUPPORT   SIP Trunking   Videotron IP Telephony services (SIP & Unified Comme<br>9-1-1 Emergency services limitations   Limitations apply for some telephony services specific configura<br>More specifically:   -when several sites in different cities are served on a single acc<br>-when your phones can be moved by users without Videotron b<br>-when using an application over a computer, tablet or smartpho<br>You must inform users of the service about the limitations   1) When calling 9-1-1 emergency service, information regarding<br>automatically transmitted to the local emergency service centre<br>provider to whom you will need to verbally indicate your location<br>most appropriate emergency service centre depending on the in<br>If the calling person is not capable to indicate verbally his/her for<br>entered as the "most probable address", associated with the ca<br>most probable address location using the Web Portal provided   Access the Web Portal   You are responsible to provide and maintain up to date the add<br>emergency services may be sent to the wrong address. Therefi<br>for any claim resulting from emergency services incorrectly services | unications).<br>ations delivered or<br>cess ("Provincial s<br>being aware ("Non<br>one ("Softphone").<br>to the 9-1-1 eme<br>g your location, or<br>. The call is first a<br>n. Afterward, the t<br>ndicated location.<br>scation, the teleph<br>lling phone numb<br>by Videotron with<br>dress to be used b<br>fore, neither Video<br>thurther to 9-1-1 ( | Search (Supp<br>ver IP.<br>ervice")<br>nadic phones")<br>rgency service<br>location of user<br>inswered by a te<br>lelephonist will rely on<br>er provided with<br>its independent<br>its independent<br>by the emergency<br>tron nor its prov<br>calls. | ort Business)<br>s such as employees, is<br>lephonist from an indep<br>orward the emergency ca<br>a civic address previous<br>the service. You may m<br>provider.<br>y centre. Otherwise, the<br>iders may be deemed re | not<br>endent<br>all to the<br>sly<br>odify this |

If this is the primary telephone number of your business and you are changing your address, please contact Videotron's Customer Service to change your service address as soon as possible.

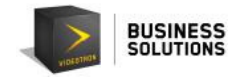

### 1.1 911 Emergency Services Limits

During a 911 emergency call, information about your location or those of any other users of this service, including your employees, is not automatically forwarded to the nearest service centre. The operator of an independent provider will first answer the emergency call, and you must to indicate your location over the phone, to this person. Then, the operator will route the emergency call to the appropriate emergency response centre, according to the location indicated.

In the event that a person calling 911 is unable to identify his/her location, the operator of the independent provider will rely on an address previously submitted as the "most likely address" associated with the incoming telephone number. You may change this address and location at any time through the independent vendor using the web portal provided by Videotron to update the "most likely address" and location associated with the telephone number(s) provided with the service.

You are responsible for providing and maintaining accurate addresses and locations that can be used by emergency services. If you fail to provide accurate information, emergency services may be dispatched to the wrong address. As a result, Videotron and its providers will not be liable for any claims or actions resulting from the incorrect dispatch of emergency services following 911 calls.

If you are outside of Canada, the operator of the independent provider will not be able to forward the call to emergency services. You should instead use a landline, or cellphone, and dial the appropriate emergency number for that specific country.

The "most likely address" is based on the incoming telephone number. If all extensions share the same telephone number, they also share the same "most likely address". If employees travel for work, we recommend that you provide them with an external telephone number ("DID - Direct Inward Dialling").

These services rely on the availability of your internal network and the availability of electricity (or possibly the Internet or a hybrid fibre coaxial network) depending on your services. In the event of a power failure or network failure, users may not be able to place emergency calls.

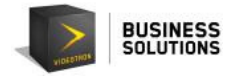

### 2. Using the 911 Portal

The following **Registration** page will be displayed.

| <b>(</b>                                              |                                                                                                    | FR                                |
|-------------------------------------------------------|----------------------------------------------------------------------------------------------------|-----------------------------------|
| Experts en appels d'urgence                           | Update Portal: Latest address for 9-1-1 services<br>Available to users of Vidéotron Service Business's IP telephony services.                        | Technical support 1-800-561-4248  |
| Registration                                          |                                                                                                    |                                   |
| Welcome to the 9-1-1 pe                               | ortal                                                                                                    |                                   |
| In this portal, you can en<br>Please enter your phone | ter the most likely address of each of your IP telephony number for emergency services.<br>number (10 diaits)                                        |                                   |
| Ex : 1234567890                                       |                                                                                                    |                                   |
| l'm not a robot                                       | reCAPTCHA<br>Pilagy Toms                                                                                                    |                                   |
| Get my PIN                                            |                                                                                                    |                                   |
| You will receive a voice of have to change your add   | all to confirm the PIN to be used to connect to the website. Please take good note of this PIN, as you will need to use it for the next str<br>ress. | eps and subsequent times that you |

#### 2.1 Language Selection

You can select the language by clicking on the icon shown in the top right corner.

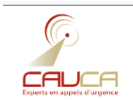

Update Portal: Latest address for 9-1-1 services Available to users of Vidéotron Service Business's IP telephony services.

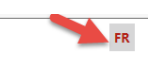

Technical support 1-800-561-4248

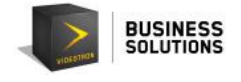

### 3. Personal Identification Number

3.1 In order to change the address linked with your telephone number, you must first identify yourself to the system. You can get your Personal Identification Number (PIN) by clicking on the following link: <u>911portalvideotron.cauca.ca</u>.

You will then see this page:

| Ģ                                                |                                                                                                    | FR                                |
|--------------------------------------------------|----------------------------------------------------------------------------------------------------|-----------------------------------|
| Experts en appels d'urgence                      | Update Portal: Latest address for 9-1-1 services<br>Available to users of Vidéotron Service Business's IP telephony services.                         | Technical support 1-800-561-4248  |
| Registration                                     |                                                                                                    |                                   |
| Welcome to the 9-1-1 p                           | ortal                                                                                                    |                                   |
| In this portal, you can er                       | ter the most likely address of each of your IP telephony number for emergency services.                                                               |                                   |
| Please enter your phone                          | number (10 digits)                                                                                                    |                                   |
| <br>Ex : 1234567890                              |                                                                                                    |                                   |
| l'm not a robot                                  | RCAPTCHA<br>Prage-Terms                                                                                                    |                                   |
| Get my PIN                                       |                                                                                                    |                                   |
| You will receive a voice where to change your ad | all to confirm the PIN to be used to connect to the website. Please take good note of this PIN, as you will need to use it for the next str<br>fress. | eps and subsequent times that you |

There, you will be able to get your Personal Identification Number (PIN).

To do this,

- enter your VoIP phone number in the "phone number" box.
- check the "I am not a robot" box.

In order to obtain your PIN, you must select this box and complete the steps that will be displayed with the actions requested. In the example below, we ask the user to select all images containing sushi, so it's necessary to click on each image that corresponds to the request before clicking on **Verify**.

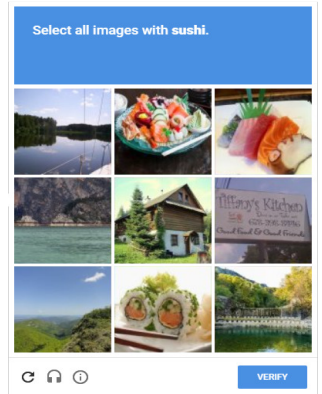

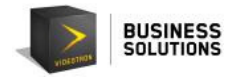

Once all the images of sushi have been selected, click on **Verify** to move on to the next step.

#### Then, click on **Get my PIN**.

| (C)                                                |                                                                                                    | FR                                |
|----------------------------------------------------|----------------------------------------------------------------------------------------------------|-----------------------------------|
|                                                    | Update Portal: Latest address for 9-1-1 services<br>Available to users of Vidéotron Service Business's IP telephony services.                         | Technical support 1-800-561-4248  |
| Registration                                       |                                                                                                    |                                   |
| Welcome to the 9-1-1 p                             | ortal                                                                                                    |                                   |
| In this portal, you can e                          | ter the most likely address of each of your IP telephony number for emergency services.                                                               |                                   |
| Please enter your phone                            | number (10 digits)                                                                                                    |                                   |
| Ex : 1234567890                                    |                                                                                                    |                                   |
| I'm not a robot                                    | reCAPTCHA<br>Pixago-Tems                                                                                                    |                                   |
| Get my PIN                                         |                                                                                                    |                                   |
| You will receive a voice<br>have to change your ad | call to confirm the PIN to be used to connect to the website. Please take good note of this PIN, as you will need to use it for the next st<br>dress. | eps and subsequent times that you |

The following message will be displayed:

| Get my PIN                   |                   |                            |
|------------------------------|-------------------|----------------------------|
| If your number is valid, you | will receive by p | hone your PIN in a moment. |
|                              | Ok                |                            |

You will receive a call on your VoIP device to provide you with your Personal Identification Number (PIN).

Be sure to remember this PIN, as it will be useful if you need to make changes or updates to the address information associated with your VoIP device.

Click on **OK** and you will be directed to a new web page where you can identify yourself in order to access your "VoIP information".

Type your PIN and click Enter

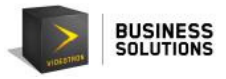

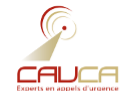

Update Portal: Latest address for 9-1-1 services Available to users of Vidéotron Service Business's IP telephony services.

### Enter your PIN

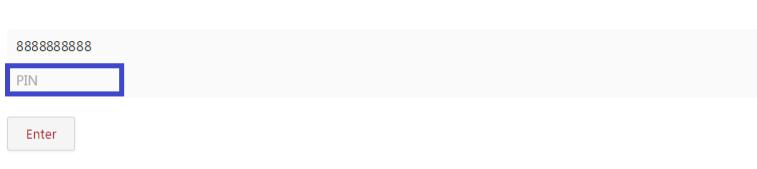

<u>Get my PIN</u>

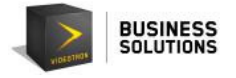

### 4. Changing Your Address

You will then be redirected to a web page where you will see all of the location information currently registered in the database related to your VoIP device.

The information displayed is:

| Ģ                        |                                                                                                    |                                         | FR Logout                        |
|--------------------------|----------------------------------------------------------------------------------------------------|-----------------------------------------|----------------------------------|
|                          | Update Portal: Latest address for<br>Available to users of Vidéotron Service Business's IP telephony | or 9-1-1 services                       | Technical support 1-800-561-4248 |
| Manage you               | ur address                                                                                           |                                         |                                  |
|                          | Please validate and m                                                                                | odify the informations below as needed. |                                  |
|                          | Last name: *                                                                                         | Customer                                |                                  |
|                          | First name: *                                                                                        | Mister                                  |                                  |
|                          | Phone:                                                                                               | 888888888                               |                                  |
|                          | Email: *                                                                                             | mistercustomer@videotron.com            |                                  |
|                          | Language of correspondence:                                                                          | English                                 |                                  |
|                          | Civic number: *                                                                                      | 1010                                    |                                  |
|                          | Street: *                                                                                            | Name of the street                      |                                  |
|                          | Apartment #:                                                                                         | 101                                     |                                  |
|                          | City: *                                                                                              | Montréal                                |                                  |
|                          | Province / State:                                                                                    | Quebec                                  |                                  |
|                          | Postal code: *                                                                                       | нон оно                                 |                                  |
|                          | Country:                                                                                             | Canada                                  |                                  |
|                          |                                                                                                    | Save                                    |                                  |
|                          |                                                                                                    |                                         |                                  |
| All rights reserved © CA | AUCA                                                                                                 |                                         |                                  |

Please validate and modify the information below as needed.

Last name \*: displays the last name of the person related to this phone number.

First name \*: displays the first name of the person related to this phone number.

**Phone:** displays the telephone number linked to the VoIP device.

**Email \*:** displays the email address linked to the "owner" of the VoIP device (usually the email address used to correspond with you).

**Language of correspondence:** tells us in which language you would like us to communicate with you (you can choose between English and French).

**Civic number \*:** displays the civic number of the address where the VoIP device is located.

**Street \*:** displays the name of the street where the VoIP device is located.

Apartment: if applicable, indicates the apartment number where the VoIP device is located.

City \*: indicates the city where the VoIP device is located.

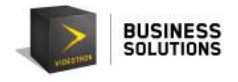

**Province/State:** displays the province (or state) where the VoIP device is located. You can select from the options available.

**Postal code \*:** displays the postal code of the region where the VoIP device is located.

Country: you can select either Canada or the United States.

Please note that all fields marked with an asterisk (\*) are mandatory fields; these fields must be completed in order to save the information entered on the web page.

Please also note that all the fields mentioned above, except the "phone number" field, can be changed, so you can "update" them as necessary.

Once all information is verified, validated, and/or updated, you can click on the **Save** button to update the information in the 911 database.

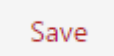

After clicking on the **Save** button, the page will be refreshed and a green banner will confirm that your information was saved successfully.

| ()                                                                                                |                                          | FR Logout                        |
|---------------------------------------------------------------------------------------------------|------------------------------------------|----------------------------------|
| Update Portal: Latest address f<br>Available to users of Vidéotron Service Business's IP telephor | or 9-1-1 services                        | Technical support 1-800-561-4248 |
| Your address management                                                                           |                                          |                                  |
| Please validate and r                                                                             | nodify the informations below as needed. |                                  |
| Last name: "                                                                                      | Customer                                 |                                  |
| First name: *                                                                                     | Mister                                   |                                  |
| Phone:                                                                                            | 1.00.00                                  |                                  |
| Email: "                                                                                          | mistercustomer@videotron.com             |                                  |
| Language of correspondence:                                                                       | French 👻                                 |                                  |
| Civic number: "                                                                                   | 1010                                     |                                  |
| Street: *                                                                                         | Name of the street                       |                                  |
| Apartment #:                                                                                      | 101                                      |                                  |
| City: *                                                                                           | Montréal                                 |                                  |
| Province / State:                                                                                 | Quebec 👻                                 |                                  |
| Postal code: 1                                                                                    | НОН ОНО                                  |                                  |
| Country:                                                                                          | Canada 👻                                 |                                  |
| Save is completed. You will receive a confirmation by e-mail to validate the information.         |                                          |                                  |

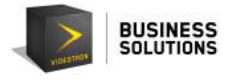

### **5.** Confirmation Email

After clicking on **Save**, you will receive an email in the language you selected in the portal (at the address indicated in the "Email" field) confirming that the entered/edited information was saved successfully.

Please ensure that the information is entered correctly. Make any further changes as required.

| Pour address at the 9-1-1 Vidéotron - CAUCA portal was changed                                                                                                    |                            |                    |
|----------------------------------------------------------------------------------------------------|----------------------------|--------------------|
| From: (1) portal@11/videotron                                                                                                    |                            |                    |
| Your address at the 9-1-1 Vidéotron - CAUCA portal was changed.                                                                                                    |                            |                    |
| BEFORE                                                                                                    |                            | NOW                |
| Portail                                                                                                    | Last name                  | Customer           |
| Vidéotron                                                                                                    | First name                 | Mister             |
| 8888888888                                                                                                    | Phone                      | 888888888          |
| а                                                                                                    | Email                      | а                  |
| English                                                                                                    | Language of correspondence | English            |
| 11111                                                                                                    | Civic number               | 1010               |
| Du Portail                                                                                                    | Street                     | Name of the street |
| 4246                                                                                                    | Apartment #                | 101                |
| Québec                                                                                                    | City                       | Montréal           |
| QC                                                                                                    | Province code              | QC                 |
| нононо                                                                                                    | Postal code                | нононо             |
| CA                                                                                                    | Country code               | CA                 |
|                                                                                                    |                            |                    |
| If the information is incorrect, return to the portal and modify the inaccurate field(s).<br>Click again to save. An email with the new information will be sent to you. |                            |                    |
| If all the displayed information meets your expectations and is accurate, you can close your session on                                                                  | the web page.              |                    |

If the information is incorrect, return to the portal and modify the inaccurate field(s). Click again to save.

An email with the new information will be sent to you.

If all the displayed information meets your expectations and is accurate, you can close your session on the web page.

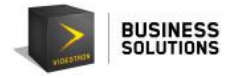

## 6. Logging Out

To logout, click on the **Logout** button in the top right corner of the web page.

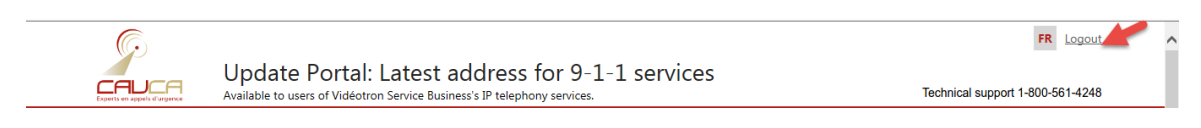

#### You will be redirected to the website's registration page.

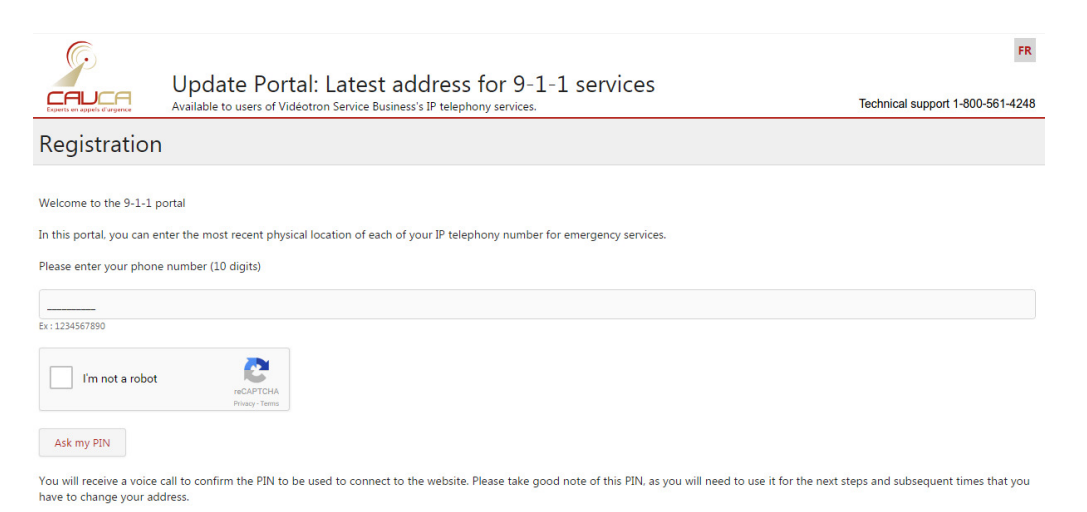

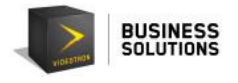

7. Support

1. The phone number you provided is not recognized in the database.

If the information related to your main phone number needs to be changed, please contact your Videotron sales or customer service representative.

If your phone number is not entered in the 911 database, you will not receive a call. Please check the number. If the problem persists, please contact technical support at 1-800-561-4248.

2. The PIN is not recognized.

If your PIN is not entered in our database, please check the PIN or request a new one. If the problem persists, please contact technical support at 1-800-561-4248.

| G                                                                                                    |                                                                                                    | FR                               |  |
|----------------------------------------------------------------------------------------------------|----------------------------------------------------------------------------------------------------|----------------------------------|--|
| Experts en appels d'urgence                                                                                                    | Update Portal: Latest address for 9-1-1 services<br>Available to users of Vidéotron Service Business's IP telephony services. | Technical support 1-800-561-4248 |  |
| Enter your F                                                                                                    | PIN                                                                                                    |                                  |  |
|                                                                                                    |                                                                                                    |                                  |  |
| 888888888                                                                                                    |                                                                                                    |                                  |  |
| PIN                                                                                                    |                                                                                                    |                                  |  |
| Your connection information are invalid.<br>If the problem persist, do not hesitate to contact our technical support at 800-561-4248. |                                                                                                    |                                  |  |
| Enter                                                                                                    |                                                                                                    |                                  |  |
| Get my PIN                                                                                                    |                                                                                                    |                                  |  |

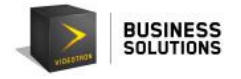

Please note, if an incorrect PIN is entered five (5) consecutive times, your access to the website will be blocked for thirty (30) minutes.

| Ģ                                                                                                    |                                                                                                    | FR                               |  |
|----------------------------------------------------------------------------------------------------|----------------------------------------------------------------------------------------------------|----------------------------------|--|
|                                                                                                    | Update Portal: Latest address for 9-1-1 services<br>Available to users of Vidéotron Service Business's IP telephony services.    | Technical support 1-800-561-4248 |  |
| Enter your l                                                                                                    | PIN                                                                                                    |                                  |  |
|                                                                                                    |                                                                                                    |                                  |  |
| 4182224494                                                                                                    |                                                                                                    |                                  |  |
| PIN                                                                                                    |                                                                                                    |                                  |  |
| Due to several unsucce                                                                                                    | ssful attempts, your PIN to access the 9-1-1 portal has been suspended for 30 minutes.                                           |                                  |  |
| Please try again in 30 minutes. Until you can complete your change, the last probable address entered remains active, and will be used as the 9-1-1 emergency address associated with your phone number. |                                                                                                    |                                  |  |
| If you require a new PII<br>If the problem persist,                                                                                                    | 4. please repeat the registration steps from the beginning,<br>do not hesitate to contact our technical support at 800-561-4248. |                                  |  |
| Enter                                                                                                    |                                                                                                    |                                  |  |
| <u>Get my PIN</u>                                                                                                    |                                                                                                    |                                  |  |

#### 3. I didn't receive a call with my PIN.

Please ensure that your line is not busy in order to receive your PIN. Please also ensure that there is no automated greeting or other answering system associated with the phone number. If you do not receive your call, please contact our technical support at 1-800-561-4248.

If you experience any problems with the portal, please call technical support at 1-800-561-4248.